## How To: Complete the Upward Feedback Form

- 1. Access the Upward Feedback Form by **clicking on the link provided** in the upward feedback email
- 2. Review the upward feedback instructions page completely
- 3. Click the ">>" button to proceed

| When completing this form,  | please remember:          |                   |                       |                              |
|-----------------------------|---------------------------|-------------------|-----------------------|------------------------------|
| The feedback provided is    | anonymous                 |                   |                       |                              |
| The feedback provided is    | only shared with the lea  | ider it is comple | ted for, as a tool to | o support their professional |
| development                 |                           |                   |                       |                              |
| Do not use this form to rep | oort discrimination, hara | ssment, or othe   | er legal or ethical o | concerns. Instead report     |
| those concerns to your dep  | artment's HR office or o  | ther appropriate  | e authority           |                              |
|                             |                           |                   |                       |                              |
|                             |                           |                   |                       |                              |
|                             |                           |                   |                       |                              |
|                             | 0%                        | _                 | — 100%                | >>                           |
|                             |                           |                   |                       |                              |

4. If you are identified as a member of a team of less than three people, you will be asked to **answer an Anonymity Waiver Statement**.

Note: This question is being asked because in order to protect your anonymity; supervisors with small teams will not receive feedback unless you choose to waive your anonymity and provide feedback. If you select "disagree" your session will be ended.

5. Click the ">>" button to proceed

|   | I belong to a team of less than three team members and would like to voluntarily waive my anonymity so my supervisor can receive my feedback.                                                                                                    |
|---|----------------------------------------------------------------------------------------------------|
|   | <ul> <li>An "agree" answer acknowledges that it can be difficult to remain anonymous when on a team smaller than three and still wish to provide feedback. Names are never associated with feedback.</li> <li>A "disagree" answer indicates that you do not wish to provide feedback as part of a small team. Survey will end; no feedback will be recorded.</li> </ul> |
| 4 | O Agree                                                                                                    |
|   | O Disagree                                                                                                    |
|   | 0% 100%                                                                                                    |
|   |                                                                                                    |

**ENGAGE 2.0** 

## **How To: Complete the Upward Feedback Form**

- 6. Select the appropriate response for each **statement** 
  - To see examples for each statement response (e.g., Never, Rarely, Sometimes, etc.) hover over the option
  - For information on answering each Upward Feedback Form question, please refer to the <u>ENGAGE 2.0 Upward</u> <u>Feedback Quick Reference</u> <u>Guide</u>

Please rate your level of agreement with each of the following statements regarding my supervisor, : To see examples of each statement response (e.g. Never, Rarely, Sometimes, Often, Always) hover over the option I feel connected to my supervisor Never Rarely. Sometimes Often Always  $\cap$  $\cap$ റ റ clearly understand what is expected of me in my role. Never Rarely. Sometimes Often Always Ο Ο Ο Ο Ο receive meaningful feedback from my supervisor that helps me improve my performance Never Rarely Often <u>Always</u> Ο  $\cap$  $\cap$ I receive recognition for a job well done from my supervisor. Never Rarely Sometimes Often Always Ο  $\cap$  $\cap$  $\cap$ am challenged to grow professionally by my supervisor. Never Rarely Sometimes Often Always Ο Ο Ο  $\cap$ My supervisor removes barriers so that I can to do my job effectively. Never Often <u>Always</u> Rarely Sometimes Ο Ο Ο Ο Ο

- Enter one thing your supervisor does well, and one thing they could improve in the open text boxes provided
- 8. Then, click the ">>" button to Proceed
- 9. You have successfully completed the ENGAGE 2.0 Upward Feedback Form. Thank you for providing feedback to help your supervisor grow and develop!

| One thing my s  | upervisor does v  | vell is    |   |
|-----------------|-------------------|------------|---|
|                 |                   |            |   |
|                 |                   |            |   |
|                 |                   |            |   |
| Characters rema | ining: 250        |            |   |
| onaraotoro roma | ming. 200         |            |   |
|                 |                   |            |   |
| One thing my s  | upervisor could i | improve is |   |
|                 |                   |            |   |
|                 |                   |            |   |
|                 |                   |            |   |
| Characters rema | inina: 250        |            |   |
|                 | 5                 |            |   |
|                 |                   |            |   |
|                 |                   |            | 8 |

Questions? Email engage@oa.mo.gov or call the Talent Management Help Desk at 573-526-4500

**ENGAGE 2.0**